## GROEPSINDELING GIT-STUDENTEN SCHAKELPROGRAMMA HANDELSWETENSCHAPPEN ACADEMIEJAAR 2021-2022 2DE SEMESTER

In het schakelprogramma handelswetenschappen worden er niet alleen plenaire hoorcolleges gegeven maar er worden voor bepaalde vakken **oefeningenlessen/lessen in kleinere groepen** georganiseerd.

## VAKKEN MET OEFENINGENLESSEN IN KLEINE GROEPEN

Voor onderstaande vakken worden verschillende groepen samengesteld, en dien je je zelf in te schrijven in een groep via UFORA.

Wie de oefeningenlessen zal bijwonen, dient zich voor betreffende vakken in te schrijven voor een groep via de vaksite op UFORA (zie hieronder). Je kan inschrijven in groepen vanaf **zondag 28 november om 19u00.** 

Wie niet de intentie heeft om de oefeningenlessen bij te wonen, dient zich niet in te schrijven in een groep voor dat bepaalde vak.

Blijkt de groep van jouw keuze volzet, dan dien je je in de andere groep in te schrijven. Als alle groepen volzet zijn dan neem je contact tot en met **23 februari** op met de facultaire studentenadministratie.

| Code    | Vak                                         | Inschrijven vanaf        |  |  |
|---------|---------------------------------------------|--------------------------|--|--|
| F710230 | Wiskunde voor bedrijfskundigen II [nl]      | Zondag 28 november 19u50 |  |  |
| F710240 | Onderzoeksmethoden voor bedrijfskundigen II | Zondag 28 november 20u10 |  |  |

Vanaf **23 februari** wordt de groepsindeling "bevroren". Je kiest dus voor een bepaalde groep en je blijft in deze oefeningengroep gedurende het hele semester. Schreef je je niet tijdig in een groep, dan neem je na **23 februari** contact op me de verantwoordelijk lesgever om na te gaan in welke groep je nog kan aansluiten.

Door zelf je keuze te kunnen maken, hopen we ook op jouw "fair play". Je mag dus niet stiekem bij een ander lesmoment aansluiten (plaatsgebrek leslokalen/auditoria + controles op aanwezigheden mogelijk). Denk aan jouw veiligheid en aan deze van je medestudenten.

Veranderen van groep doorheen het semester is niet toegelaten, tenzij er een grondige reden voor zou zijn. Met vragen over een laattijdige groepswissel neem je contact op met de verantwoordelijk lesgever.

## HANDLEIDING: INSCHRIJVEN IN GROEPEN OP EEN CURSUSSITE.

- 1. <u>Stel uw curriculum samen in OASIS</u>. Na ongeveer een half uur verschijnen dan de vakken in uw curriculum op OASIS de betreffende cursussites op Ufora.
- 2. Ga naar de cursussite van het vak waarvoor u zich in een groep wenst in te schrijven, en klik in de blauwe balk bovenaan op 'groepen'.

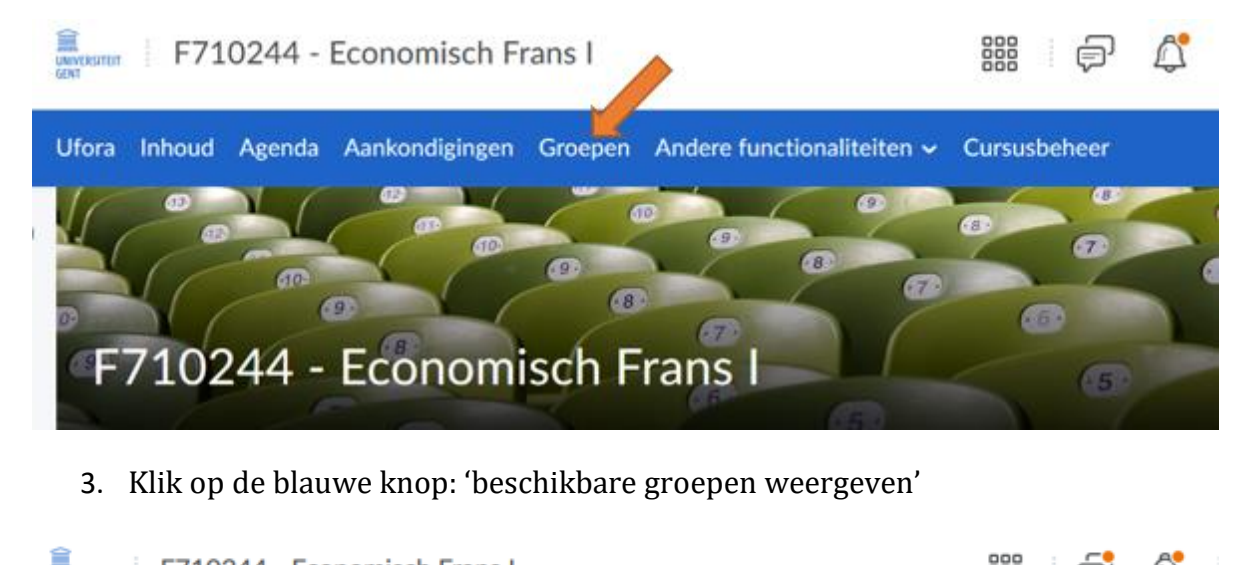

| Gent F710244 - ECONOMISCN                | Frans I   |                                       | 88 (二)、 (二) |  |
|------------------------------------------|-----------|---------------------------------------|-------------|--|
| Ufora Inhoud Agenda Aankondiginge        | n Groepen | Andere functionaliteiten $\checkmark$ |             |  |
| Groepen<br>Beschikbare groepen weergeven |           |                                       |             |  |
| Mijn groepen                             |           |                                       |             |  |

4. Kies nadien een lesmoment door te klikken op 'deelnemen aan groep'.

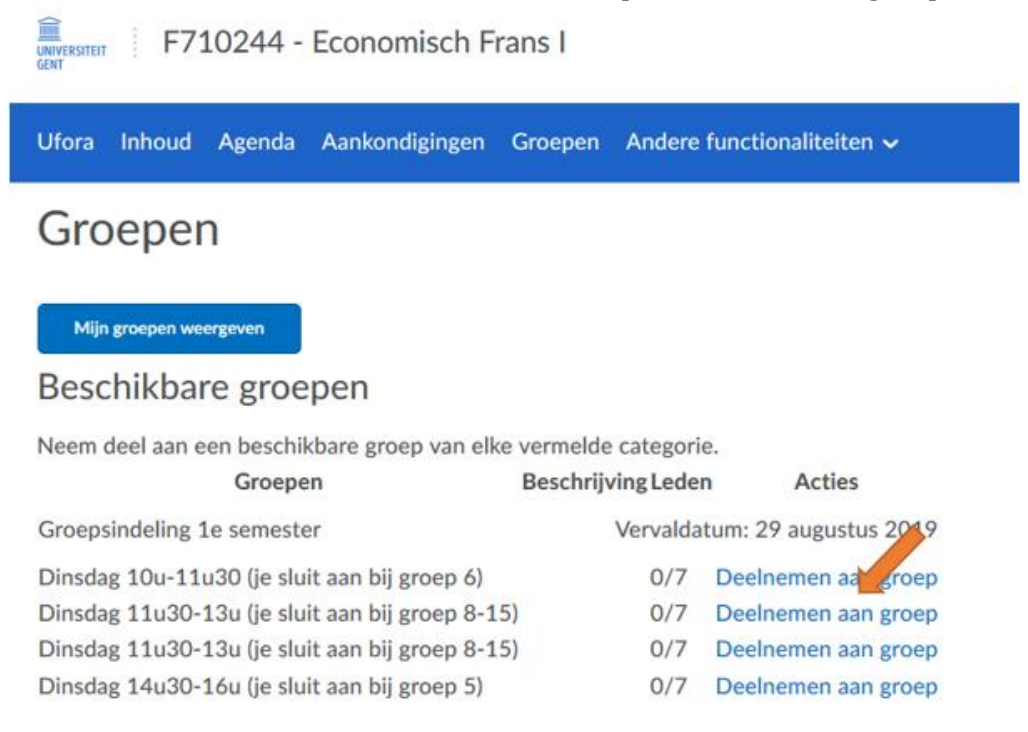

4. Je bent nu officieel ingeschreven in een lesmoment. Je vindt in Ufora een overzicht van jouw groepen.

Je krijgt dit scherm automatisch na stap 3. Wens je te wijzigen van groep, dan kan je de groep verlaten en de stappen opnieuw doorlopen om in te tekenen in een andere groep.

| Ufora       | Inhoud                                                | Agenda             | Aankondigingen   | Groepen | Andere functionaliteiten 🗸 |          |            |       |                          |  |
|-------------|-------------------------------------------------------|--------------------|------------------|---------|----------------------------|----------|------------|-------|--------------------------|--|
| Groepen     |                                                       |                    |                  |         |                            |          |            |       |                          |  |
| Bee<br>Mijn | didae goo                                             | pen weergev<br>Ien | un I             |         |                            |          |            |       |                          |  |
| Groep       | ien.                                                  |                    |                  |         | Leden                      | Opdracht | Discussies | Kluis | Acties                   |  |
| Groe        | Groepsindeling 1e semester Vervaldatum: 29 32 45 2019 |                    |                  |         |                            |          |            |       | valdatum: 29 ay Lus 2019 |  |
| Dinse       | iag 14u30-1                                           | 16u (je sluit      | aan bij groep 5) |         | 1/7                        |          |            |       | Groep verlaten           |  |